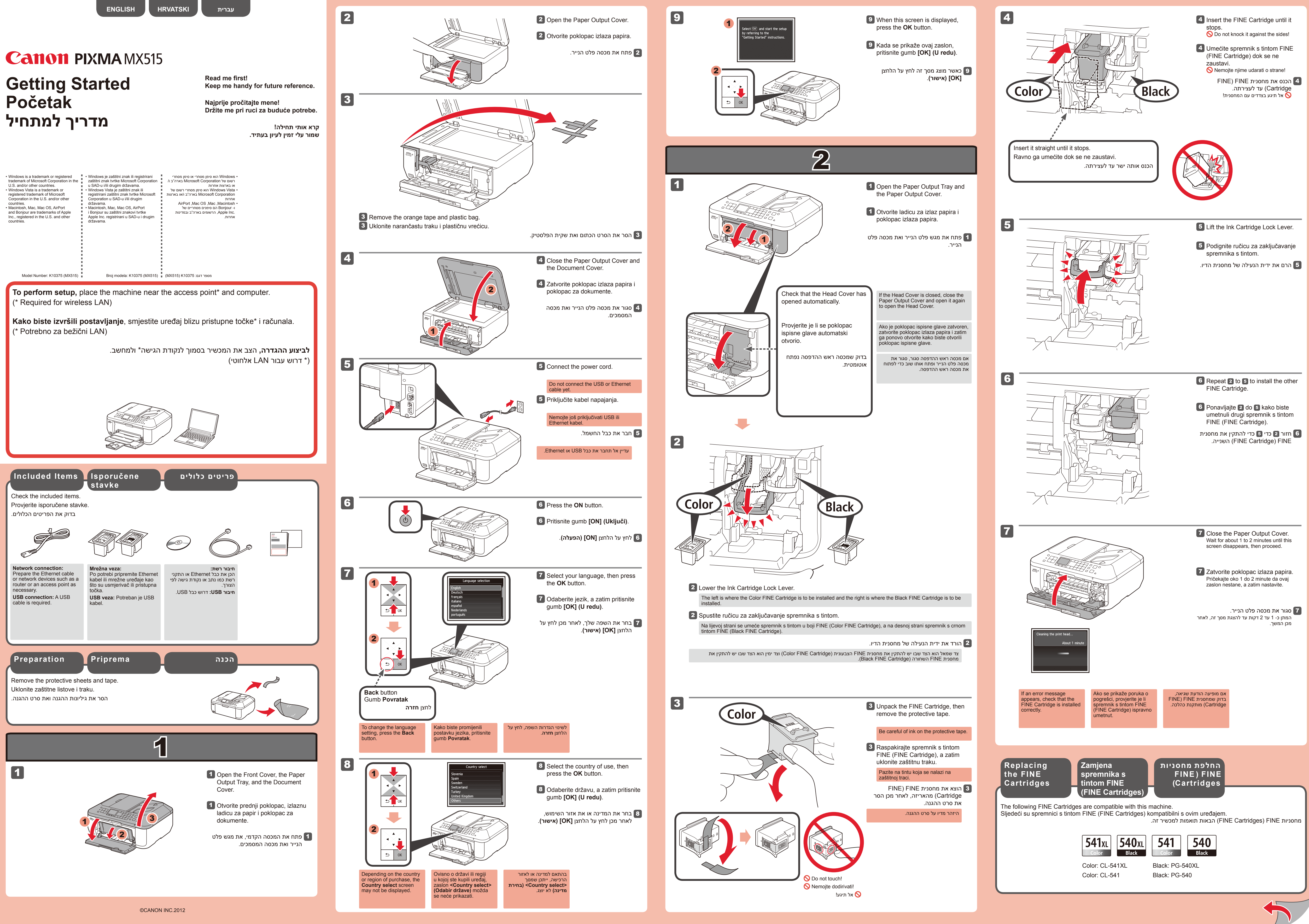

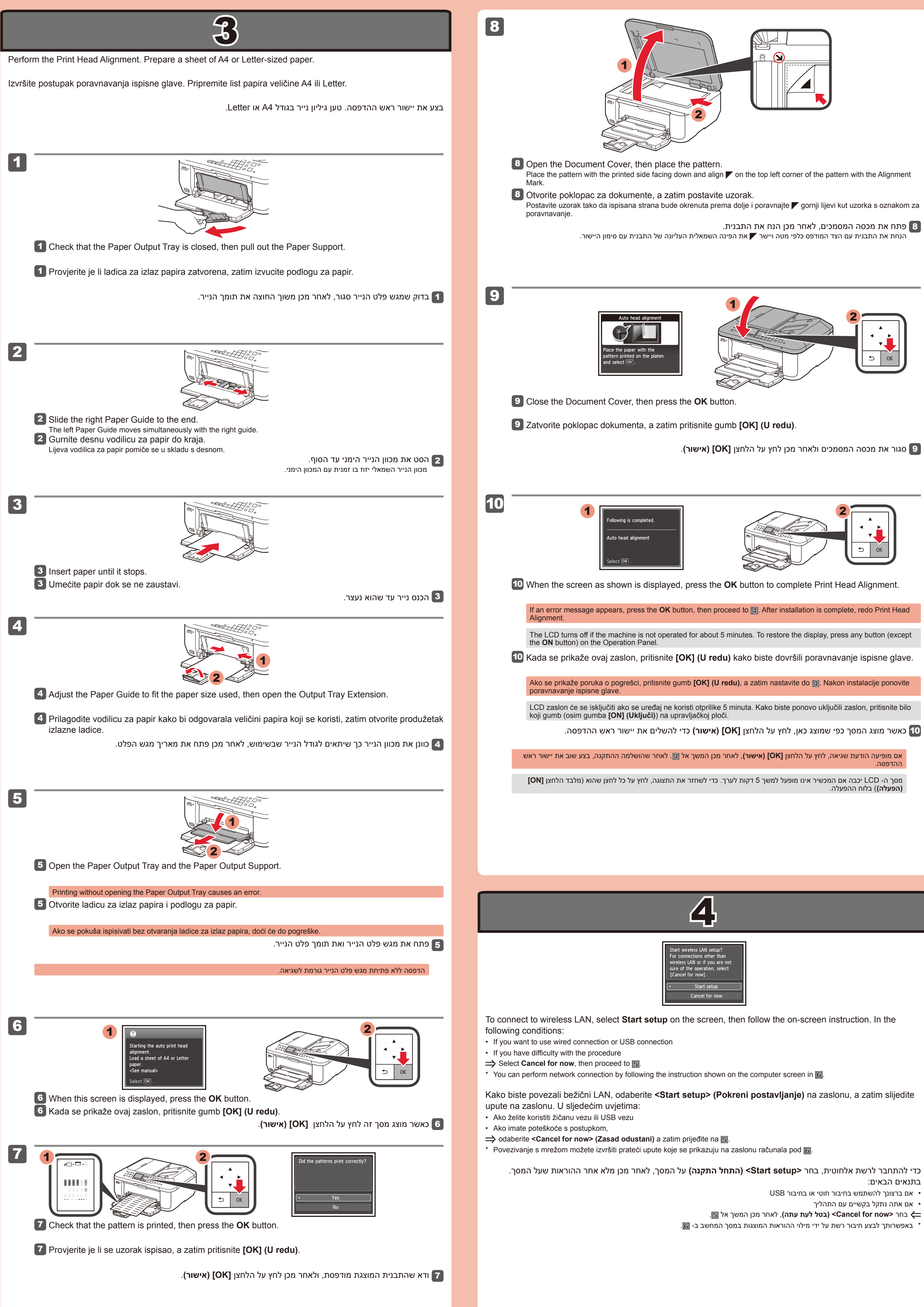

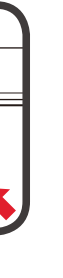

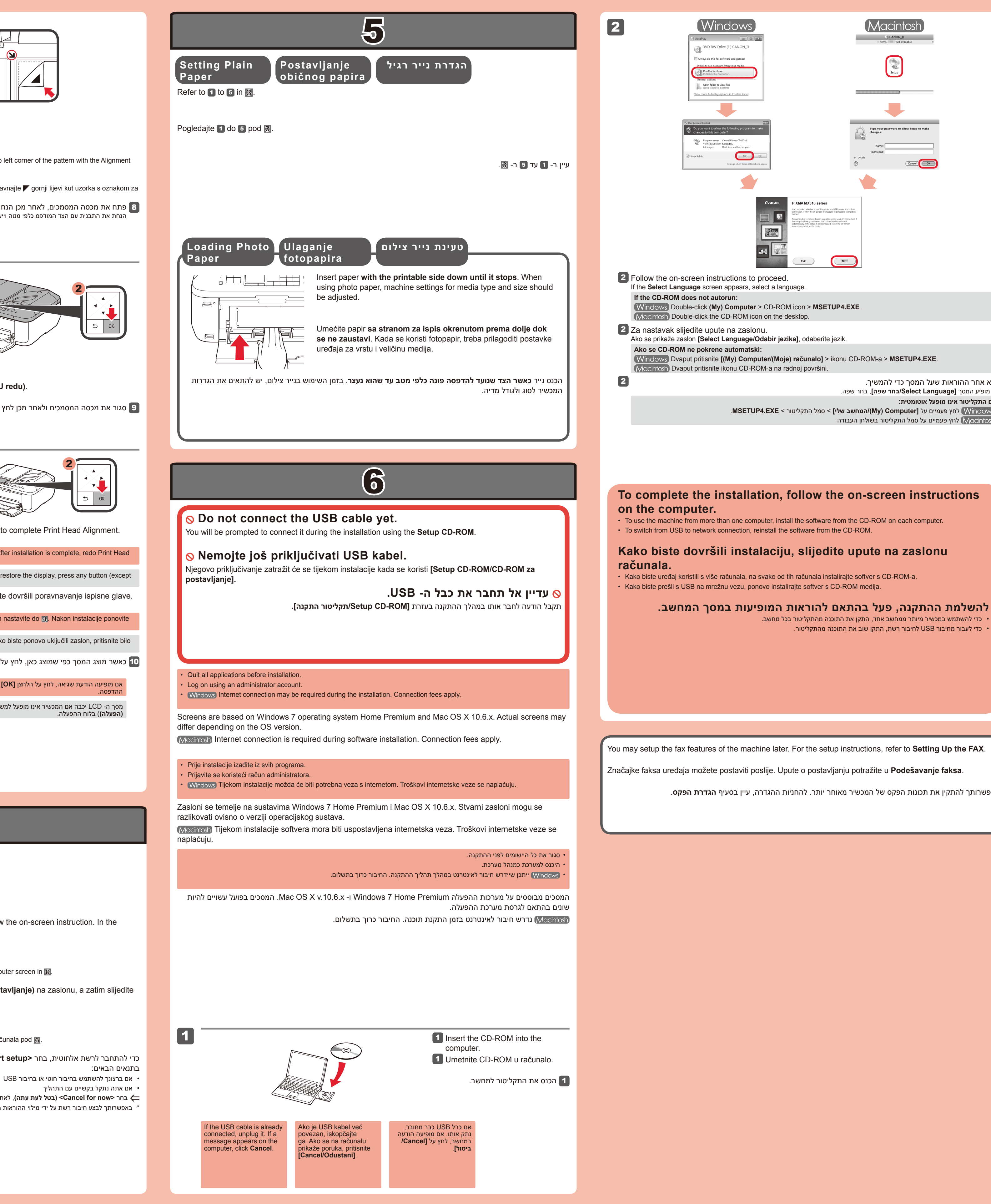

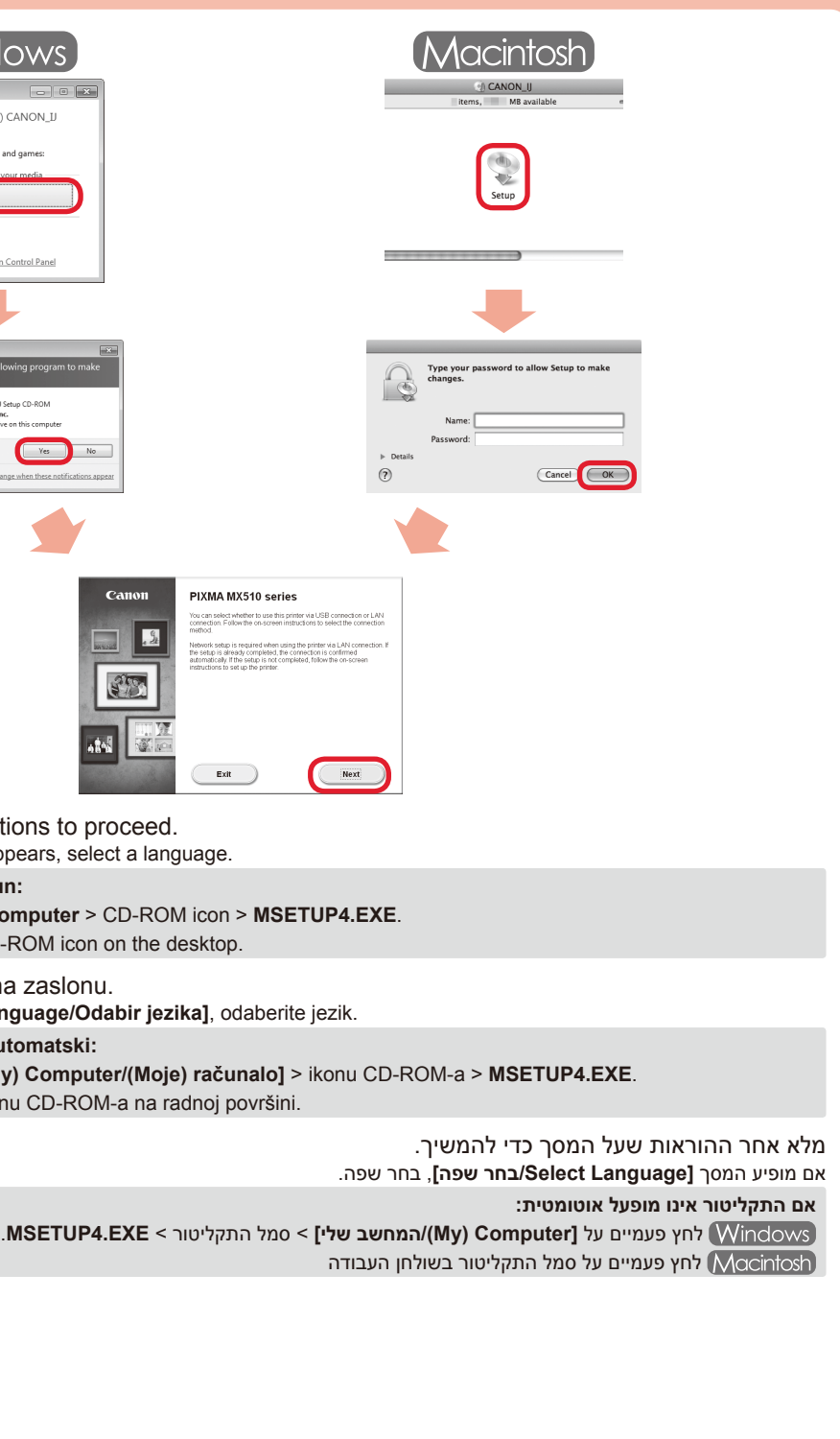

להשלמת ההתקנה, פעל בהתאם להוראות המופיעות במסך המחשב. • כדי להשתמש במכשיר מיותר ממחשב אחד, התקן את התוכנה מהתקליטור בכל מחשב. • כדי לעבור מחיבור USB לחיבור רשת, התקן שוב את התוכנה מהתקליטור.

באפשרותך להתקין את תכונות הפקס של המכשיר מאוחר יותר. להחניות ההגדרה, עיין בסעיף הגדרת הפקס.